# Faksveiledning

### Sende en faks ved å bruke kontrollpanelet

1 Legg i et originaldokument med utskriftssiden opp og med kortsiden først i skuffen til den automatiske dokumentmateren, eller med utskriftssiden ned på skannerglassplaten.

#### Merk:

- Ikke legg postkort, bilder, små elementer, transparenter, fotopapir eller tynt utskriftsmateriale (for eksempel utklipp fra blader) i den automatiske dokumentmateren. Legg slike elementer på skannerglassplaten.
- Lampen for den automatiske dokumentmateren lyser når papiret er lagt i riktig.
- 2 Hvis du legger et dokument i skuffen til den automatiske dokumentmateren, må du justere papirførerne.
- **3** Gå til følgende på skriverens kontrollpanel:

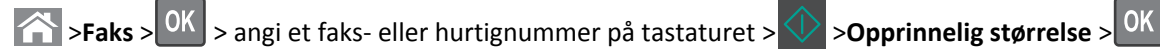

Merk: Hvis du vil fakse et dokument til, må du plassere det på skannerglassplaten, trykke på venstre eller høyre pilknapp

for å bla til **Skanne neste side**, og deretter trykke på OK

**4** Trykk på venstre eller høyre pilknapp for å bla til **Avslutt jobben**, og trykk deretter på

### Sende en faks ved hjelp av et hurtignummer

Fakssnarveier er akkurat som å bruke hurtignummer på en telefon eller en faksmaskin. Et hurtignummer (1–999) kan inneholde en enkeltmottaker eller flere mottakere.

1 Legg i et originaldokument med utskriftssiden opp og med kortsiden først i skuffen til den automatiske dokumentmateren, eller med utskriftssiden ned på skannerglassplaten.

#### Merk:

- Ikke legg postkort, bilder, små elementer, transparenter, fotopapir eller tynt utskriftsmateriale (for eksempel utklipp fra blader) i den automatiske dokumentmateren. Legg disse elementene på skannerens glassplate.
- Lampen for den automatiske dokumentmateren lyser når papiret er lagt i riktig.
- 2 Hvis du legger et dokument i skuffen til den automatiske dokumentmateren, må du justere papirførerne.
- **3** Trykk på **#** og skriv inn kortnummeret på tastaturet.
- 4 Trykk på 🚺

## Sende en faks ved hjelp av datamaskinen

### For Windows-brukere

- 1 Åpne et dokument, og klikk på Fil >Skriv ut.
- 2 Velg skriveren, og klikk på Egenskaper, Innstillinger, Valg eller Oppsett.
- 3 Klikk på Faks >Aktiver faks, og angi deretter mottakerens faksnummer eller -numre.

- 4 Hvis det er nødvendig, kan du konfigurere andre faksinnstillinger.
- 5 Bruke endringene, og send deretter faksjobben.

#### Merk:

- Faksalternativet er bare tilgjengelig med PostScript-driveren eller den universale faksdriveren. Hvis du ønsker mer informasjon, kan du gå til <u>http://support.lexmark.com</u>.
- For å kunne bruke faksalternativet med PostScript-driveren må du konfigurere og aktivere den i fanen Konfigurering.

#### For Macintosh-brukere:

- 1 Velg Fil Arkiv >Skriv ut i et åpent dokument.
- 2 Velg skriver.
- **3** Angi mottakerens faksnummer, og konfigurer deretter andre faksinnstillinger, hvis det er nødvendig.
- **4** Send faksjobben.

### Lære mer om faksalternativene

### Originalstørrelse

Med dette alternativet kan du velge størrelsen på dokumentet som skal fakses.

1 Trykk på Options (Alternativer) i faksfeltet på skriverens kontrollpanel.

Original Size (Originalstørrelse) vises.

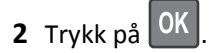

**3** Trykk på pilknappene til størrelsen på originaldokumentet vises. Trykk deretter på OK

### Oppløsning

Bruk dette alternativet til å justere kvaliteten på faksutskriften. Hvis du øker oppløsningen, øker både filstørrelsen og tiden det tar å skanne originaldokumentet. Hvis du reduserer oppløsningen, reduseres også filstørrelsen.

Velg ett av følgende:

- Standard: Bruk dette alternativet til faksing av de fleste dokumenttyper.
- Fin 200 dpi: Bruk dette alternativet når du fakser dokumenter med liten skrift.
- Superfin 300 dpi: Bruk dette alternativet når du fakser detaljerte dokumenter.
- Ultrafin 600 dpi: Bruk dette alternativet når du fakser dokumenter med bilder eller fotografier.

### Mørkhet

Bruk dette alternativet til å justere hvor lyse eller mørke faksene skal være i forhold til originaldokumentet.

### Innholdstype

Med dette alternativet kan du angi type for originaldokumentet.

Velg blant følgende innholdstyper:

- **Grafikk** Velg dette alternativet hvis originaldokumentet inneholder mye bedriftsgrafikk, for eksempel diagrammer og animasjoner.
- Foto Velg dette alternativet hvis originaldokumentet hovedsakelig inneholder fotografier eller bilder.
- Tekst Velg dette alternativet hvis originaldokumentet hovedsakelig inneholder tekst eller strektegninger.
- **Tekst/foto** Velg dette alternativet hvis originaldokumentet inneholder en blanding av tekst, grafikk og fotografier.

#### Innholdskilde

Med dette alternativet kan du angi kilde for originaldokumentet.

Velg blant følgende innholdskilder:

- Fargelaser Velg dette alternativet hvis originaldokumentet ble skrevet ut på en fargelaserskriver.
- Sort/hvitt-laser Velg dette alternativet hvis originaldokumentet ble skrevet ut på en sort/hvitt-laserskriver.
- Blekkskriver Velg dette alternativet hvis originaldokumentet ble skrevet ut på en blekkskriver.
- Foto/film—Originaldokumentet er et fotografi fra en film.
- Magasin Velg dette alternativet hvis originaldokumentet er fra et magasin.
- Avis Velg dette alternativet hvis originaldokumentet er fra en avis.
- Presse Velg dette alternativet hvis originaldokumentet ble skrevet ut på et trykkeri.
- Annet Velg dette alternativet hvis originaldokumentet ble skrevet ut på en annen type skriver eller en ukjent skriver.

#### Retning

Bruk dette alternativet til å angi retningen for originaldokumentet, og deretter endre innstillinger for sider og innbinding slik at de samsvarer med retningen.

### **Binding (Innbinding)**

Bruk dette alternativet til å angi om originaldokumentet er innbundet på langsiden eller kortsiden.